# Mollie

De koppeling tussen Mollie en PerfectView CRM Online zorgt ervoor dat jouw relaties eenvoudig en snel de facturen kunnen betalen. Win-win; jij krijgt sneller betaald en jouw relatie hoeft niet meer te stuntelen met het overtypen van factuurgegevens. In maximaal drie klikken is de betaling uitgevoerd. Verstuur een factuur direct vanuit CRM en voeg de betaallink toe.

# A. Koppeling tot stand brengen stap 1

Controleer of je het recht aan hebt staan om een koppeling te mogen maken met Mollie.

| Rechten                 |     |                             | Instellingen              | × |
|-------------------------|-----|-----------------------------|---------------------------|---|
| Rol                     | 1 + | KvK koppeling updateservice | Gegevens importeren       |   |
| administrators          | •   | Telefonie                   |                           |   |
|                         |     | Webformulieren              | Terseoningke mistellingen | _ |
| the administrators      |     | Konnelingen - Financieel    | Applicatie instellingen   |   |
| Rechten                 |     | Digitale Factuur            |                           | _ |
| activiteiten            | >   | eAccounting                 |                           |   |
| applicatie instellingen | 3 > | e-Boekhouden                |                           |   |
| keuzelijsten            | >   | Exact Online                | Autorisatie               |   |
| overige                 | >   | Mollie 4                    | Gebruikers                |   |
| rapporten               | >   | MoneyBird 2                 | Rechten                   |   |
| relaties                | >   | SnelStart                   | Toegangsinstellingen      |   |
| wachtrijen              | >   | TwinField                   | Loaboek                   |   |

| Stap 1 | Ga naar Applicatie instellingen                                                              |
|--------|----------------------------------------------------------------------------------------------|
| Stap 2 | Klik op <b>Rechten</b>                                                                       |
| Stap 3 | Kies nu voor <b>applicatie instellingen</b>                                                  |
| Stap 4 | Controleer of het blokje voor <b>Mollie</b> groen is of maak deze groen door erop te klikken |

#### Activeer de koppeling

| Stap 1 | Ga naar <b>Koppelingen</b> |
|--------|----------------------------|
| Stap 2 | Kies nu voor <b>Mollie</b> |

| Koppeling met Visma e-Accounting<br>voor het synchroniseren van<br>relaties, het boeken van facturen<br>en verwerken van betalingen | Koppeling met e-Boekhouden voor<br>het synchroniseren van relaties,<br>het boeken van facturen en<br>verwerken van betalingen | Koppeling met Exact Online voor<br>het synchroniseren van relaties,<br>het boeken van facturen,<br>verwerken van betalingen en<br>ouderdomsanalyse van<br>openstaande posten | Instellingen       ⊗ |
|----------------------------------------------------------------------------------------------------|----------------------------------------------------------------------------------------------------|----------------------------------------------------------------------------------------------------|----------------------|
| <b>★</b> snel <b>start</b>                                                                                                    | <b>©</b> Twinfield                                                                                                    | mollie                                                                                                    | Koppelingen 1        |
| SnelStart                                                                                                    | Twinfield                                                                                                    | Mollie                                                                                                    |                      |
| Koppeling met Snelstart voor het<br>synchroniseren van relaties, het<br>boeken van facturen en verwerken<br>van betalingen          | Koppeling met Twinfield voor het<br>synchroniseren van relaties                                                               | Koppeling met Mollie voor het<br>opnemen van betaallinks in<br>facturen<br>2                                                                                                 |                      |

| Stap 3 | Vink de optie <b>Gebruik Mollie</b> aan |
|--------|-----------------------------------------|
| Stap 4 | Kies nu voor <b>Connect via Mollie</b>  |

| Iollie koppeling                      |                                   |
|---------------------------------------|-----------------------------------|
| Gebruik Mollie                        |                                   |
| Stap 1<br>Connect met Mollie om koppe | ling met PerfectView toe te staan |
|                                       |                                   |
|                                       |                                   |
| Stap 2                                |                                   |

| Wiew toe te staan                 |
|-----------------------------------|
| tView toe te staan                |
|                                   |
| ebsiteprofiel voor de betaallinks |
| e                                 |

| ۳<br>Welco         | nollie<br>me back     |
|--------------------|-----------------------|
| Gebruikers.Naam@Do | mein.nl               |
| •••••              | 2                     |
| Remember me        | Forgot your password? |
| L L                | .og in                |
| No accour          | nt yet? Sign up       |

Mollie account met PerfectView koppelen

Let op : Heb je nog geen Mollie account , kies dan voor **Sign Up** om een Mollie account aan te maken en te koppelen

Heb je al een Mollie account vul dan de gegevens in om aan te melden

| Stap 1 | Vul de <b>Gebruikernaam</b> in van het Mollie account |
|--------|-------------------------------------------------------|
| Stap 2 | Vul het <b>Wachtwoord</b> in van het Mollie account   |
| Stap 3 | Kies nu voor <b>Log in</b>                            |

**Tip** : Heb je een nieuw Mollie account aangemaakt, zorg dan dat je later ook de gegevens completeert. Ga hiervoor naar : <u>https://www.mollie.com/dashboard/onboarding/stakeholders</u>

Geef PerfectView toegang tot je Mollie-account

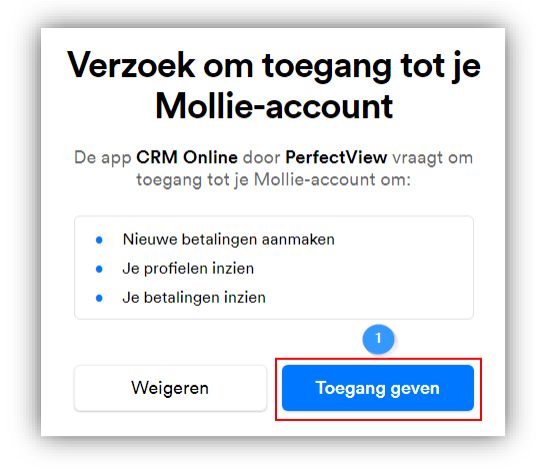

| Stap 1 | Geef PerfectView | Toegang |
|--------|------------------|---------|
|--------|------------------|---------|

PerfectView heeft toegang nodig tot:

- **Nieuwe betalingen aanmaken**, Zodat er een betaallink aangemaakt kan worden voor een factuur.
- Je profielen inzien, Zodat gekozen kan worden welk profiel (website) vermeld wordt bij het betalen.
- Je betalingen inzien, Zodat PerfectView je kan attenderen op een betaling.

Als de koppeling gemaakt is wordt het onderstaande scherm getoond,

#### Mollie koppeling

Met success geautoriseerd. U kunt dit scherm sluiten en klikken op verversen op het koppelscherm om verder te gaan met stap 2.

Dit scherm kan gesloten worden om verder te gaan met het instellen van de koppeling in PerfectView.

# **B.** Mollie

# Apps

In Mollie is altijd te controleren wie en waarvoor toegang verleend is. Voor PerfectView CRM Online zul je bij <u>Instellingen \ Apps</u> volgende gegevens terugzien.

| 🗂 Start         | Instellingen                                                                                                    |           |
|-----------------|----------------------------------------------------------------------------------------------------|-----------|
| 🚍 Transacties 🔹 |                                                                                                    |           |
| 📋 Bestellingen  | Websiteprofielen Organisatie Bankrekeningen Uitbetalingen Notificaties                                                      |           |
| n Statistieken  |                                                                                                    |           |
| Administratie 🔻 | Geautoriseerde apps<br>Deze apps zijn geactiveerd en hebben toegang gekregen.                                               |           |
| Developers •    | CPM Online                                                                                                    |           |
| Notificaties    | Test omgeving                                                                                                    | Intrekken |
| Account         | <b>Rechten:</b> je betalingen inzien, nieuwe betalingen aanmaken, je profielen inzien<br>Laatste toegang: 7 minuten geleden |           |
| Instellingen    |                                                                                                    |           |
|                 |                                                                                                    |           |

# C. Koppeling tot stand brengen stap 2

Na succesvol koppelen in stap 1 ziet je scherm er zo uit:

| /lollie k     | oppeling                                                        |
|---------------|-----------------------------------------------------------------|
| ✔ Gebruik     | tollie                                                          |
| Stap 1        |                                                                 |
| Connect met   | Mollie om koppeling met PerfectView toe te staan                |
| Verve         | rsen en ga verder met stap 2                                    |
| Stap 2        |                                                                 |
| Instellen var | de doorverwijzingsurl en het websiteprofiel voor de betaallinks |

Stap 1

Test de koppeling door te klikken op Verversen en verder met stap 2.

#### Instellen doorverwijzings Url en websiteprofiel

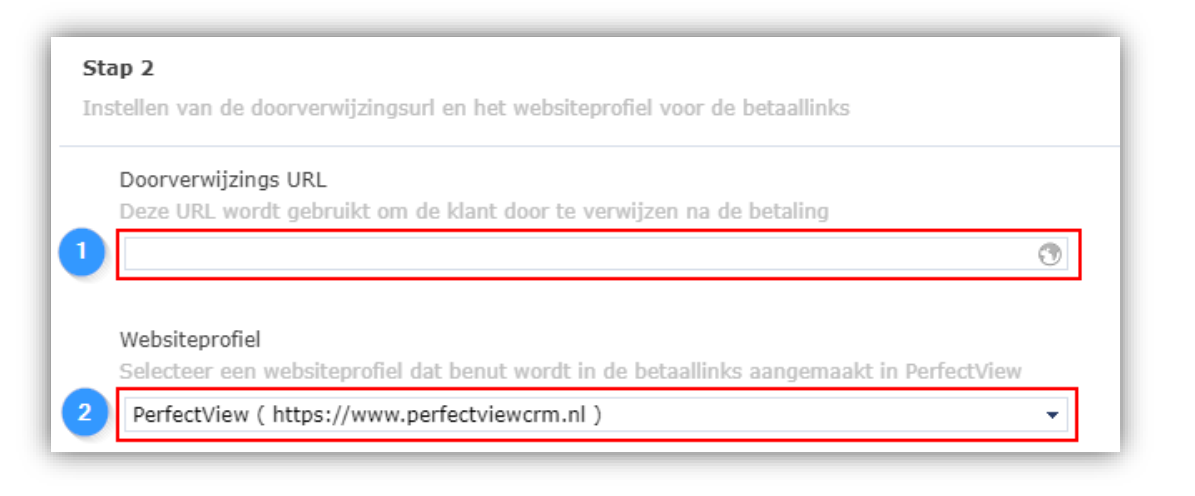

| Stap 1 | Vul een <b>Dooorverwijzings URL</b> in                                        |  |  |  |  |
|--------|-------------------------------------------------------------------------------|--|--|--|--|
| Stap 2 | Kies een Websiteprofiel van het Mollie account. De lijst is voorgevuld met de |  |  |  |  |
| Stap 2 | beschikbare websiteprofielen van je Mollie account.                           |  |  |  |  |

#### Doorverwijzings URL

Als een betaling voltooid is wordt de hier opgegeven (bedank) pagina getoond aan de klant. Dit kan b.v. de URL zijn naar de bedrijfswebsite, zoals b.v. <u>www.perefctviewcrm.nl</u>.

#### Websiteprofiel

Voor de betaling moet een keuze gemaakt worden voor een Mollie websiteprofiel. In een Websiteprofiel bepaal je de contactgegevens die getoond worden, de betaalmethodes die je toestaat en het uiterlijk van je checkout pagina. Ga voor de profielen naar <u>Instellingen \ Websiteprofielen</u> in Mollie.

| ľ           |                        | Instellingen                                                                                                    |
|-------------|------------------------|----------------------------------------------------------------------------------------------------|
|             | Start                  | Websiteprofielen Organisatie Bankrekeningen Uitbetalingen Notificaties Apps                                                                            |
| =           | Transacties •          |                                                                                                    |
| Í           | Bestellingen           | Websiteprofiel aanmaken                                                                                                    |
| îî <b>î</b> | Statistieken           | We geven je bedrijfsgegevens niet zomaar vrij, maar we zijn verplicht over je contactgegevens te beschikken voor<br>consumenten met vrogen of klochten |
| <b>q</b> i  | Administratie 🔹        |                                                                                                    |
| Þ           | Developers <b>v</b>    | Maak een websiteprofiel aan                                                                                                    |
| ۶           | Notificaties           | Websiteprofielen                                                                                                    |
|             | Account                |                                                                                                    |
|             | Instellingen           | PerfectView<br>https://www.perfectviewcrm.nl Verwijder                                                                                                 |
| e           | Betaalverzoek aanmaken | Contactgegevens >                                                                                                    |
| 0           | Bezoek help center     | Betaalmethodes >                                                                                                    |
| 9           | Chat met ons           | Personaliseer Checkout                                                                                                    |
| Ð           | Uitloggen              |                                                                                                    |

*Koppeling actief* Als alle stappen doorlopen zijn, zal het koppelingsscherm aangeven dat de koppeling actief is.

|                                                | oppeling                                                                                                    |  |
|------------------------------------------------|----------------------------------------------------------------------------------------------------|--|
| ✔ Gebruik                                      | Mollie                                                                                                    |  |
| Stap 1                                         |                                                                                                    |  |
| Connect met                                    | t Mollie om koppeling met PerfectView toe te staan                                                                                                 |  |
| Succesv                                        | /ol verbinding gemaakt                                                                                                    |  |
| Stap 2<br>Instellen var<br>Doorverv<br>Deze UR | n de doorverwijzingsurl en het websiteprofiel voor de betaallinks<br>wijzings URL<br>L wordt gebruikt om de klant door te verwijzen na de betaling |  |
| www.pe                                         | erfectviewcrm.nl                                                                                                    |  |
| Websitep<br>Selectee                           | <b>profiel</b><br>r een websiteprofiel dat benut wordt in de betaallinks aangemaakt in PerfectView                                                 |  |
| Dorfort                                        | View ( https://www.perfectviewcrm.nl )                                                                                                    |  |

### **D. Factuur e-mail teksten**

Om de Mollie betaallinks te versturen dient een betaallink toegevoegd te worden aan de factuur email teksten. Ga hiervoor naar Applicatie instellingen \ Verkoop & facturatie \ E-mail teksten. Voeg nu per factuur e-mail tekst de betaallink toe in de stap tekst.

| e-mail tekst factuur v           | versturen                                                                                                    | ×   |
|----------------------------------|----------------------------------------------------------------------------------------------------|-----|
| Stappen                          | E-mail tekst                                                                                                    |     |
| Onderwerp<br>Tekst<br>Documenten | Hierbij ontvangt u onze factuur.<br>Wij verzoeken u over te maken:<br>- bedrag: «SIV_amountIncludingVat»<br>- uiterlijk voor: «SIV_expirationDate»<br>- onder vermelding van: «Number»<br>Zie de factuur in de bijlage voor meer informatie.<br>Neem met vragen en / of opmerkingen gerust contact met ons op. |     |
|                                  | Accord link toevoegen                                                                                                    |     |
|                                  | Tekst Klik hier om direct te betalen                                                                                                    |     |
|                                  | 4 Opsiaan                                                                                                    |     |
|                                  | Afbeelding toevoegen de Link toevoegen Eetaallink toevoegen Voorbeeld tonen                                                                                                    |     |
|                                  | Vorige 2 Volger                                                                                                    | nde |

De betaallink wordt aan het einde van de e-mail tekst toegevoegd, met knippen en plakken is deze in de e-mail tekst te plaatsen op de gewenste plek.

| Stappen                                           | E-mail tekst                                                                                                    |
|---------------------------------------------------|----------------------------------------------------------------------------------------------------|
| Stappen<br>- Onderwerp<br>- Tekst<br>- Documenten | E-mail tekst<br>Hierbij ontvangt u onze factuur.<br>Wij verzoeken u over te maken:<br>- bedrag: «SIV_amountEncludingVat»<br>- uiterlijk voor: «SIV_argizingtanDate»<br>- onder vermelding van: «Number»<br>Zie de factuur in de bijlage voor meer informatie.<br>[BETALINGSLINK]Klik hier om direct te betalen[/BETALINGSLINK]<br>Neem met vragen en / of opmerkingen gerust contact met ons op. |
|                                                   | Afbeelding toevoegen d <sup>P</sup> Link toevoegen ) Betaallink toevoegen ) Voorbeeld tonen                                                                                                    |

Kies nu voor Volgende en Opslaan om de e-mail tekst definitief op te slaan.

## E. Facturen versturen

De betaallinks worden benut in verkoopfacturen wanneer deze verstuurd worden per e-mail met een e-mail tekst waarin de betaallink is opgenomen.

Volg de standaard stappen om een verkoopfactuur op te stellen met factuurregels. Kies vervolgens om een Factuur te maken (Word samenvoegen). Zorg dat bij Layout- en verzendopties de verzendwijze ingesteld is op **per-email**.

| Gegevens                                                            | Bijlagen                                                                                       | Gekoppe                        | elde activit               | teiten                                                                                | Betrok                                                        | ken relat                                                                            | ies             |   |
|---------------------------------------------------------------------|------------------------------------------------------------------------------------------------|--------------------------------|----------------------------|---------------------------------------------------------------------------------------|---------------------------------------------------------------|--------------------------------------------------------------------------------------|-----------------|---|
| Туре                                                                | factuur                                                                                        |                                | •                          | Nurr                                                                                  | ımer                                                          | 201900                                                                               | 001             |   |
| Datum                                                               | 30-7-2019 🔻                                                                                    |                                |                            | Verv                                                                                  | aldatum                                                       | 13-8-2                                                                               | 2019            | • |
| Onderwerp                                                           |                                                                                                |                                |                            |                                                                                       |                                                               |                                                                                      |                 |   |
| Referentie                                                          |                                                                                                |                                |                            |                                                                                       |                                                               |                                                                                      |                 |   |
| Ordernummer                                                         |                                                                                                |                                | Inkoopnu                   | mmer                                                                                  |                                                               |                                                                                      |                 |   |
| Betalingswijze                                                      | <onbekend></onbekend>                                                                          | •                              | Betalings                  | conditie                                                                              | <selecte< td=""><td>er&gt;</td><td></td><td>•</td></selecte<> | er>                                                                                  |                 | • |
| Status                                                              | concept                                                                                        | •                              | Betalings                  | kenmerk                                                                               | 4191900                                                       | 0010000                                                                              | 00              |   |
| Toevoegen Fa                                                        | actuur maken Factu<br>Omschrijvin                                                              | IUT VERSTUREN                  | koop                       | Verkoo                                                                                | p                                                             | Totaal                                                                               | BTW             |   |
| Toevoegen F<br>Aantal<br>1 st.                                      | actuur maken Factu<br>Omschrijvin<br>Training A                                                | iur versturen<br>} In<br>€ 60  | koop<br>05,00              | Verkoo<br>€ 499,0                                                                     | ер<br>00                                                      | Totaal<br>€ 499,00                                                                   | BTW             | _ |
| Toevoegen F.<br>Aantal<br>1 st.                                     | actuur maken Factu<br>Omschrijvin<br>Training A                                                | iur versturen<br>} In<br>€ 60  | koop<br>05,00              | Verkoo<br>€ 499,0<br>Korting                                                          | 9P                                                            | Totaal<br>€ 499,00                                                                   | BTW<br>21%      | - |
| Toevoegen F.<br>Aantal<br>1 st.                                     | actuur maken Factu<br>Omschrijvin<br>Training A                                                | Jur versturen<br>} In<br>€ 6(  | koop<br>05,00<br>Subtotaal | Verkoo<br>€ 499,0<br>Korting<br>I <b>excl. btw</b>                                    | 99<br>00                                                      | Totaal<br>€ 499,00<br>0,00 9<br>€ <b>412,40</b>                                      | BTW<br>21%      | - |
| Toevoegen F.<br>Aantal<br>1 st.                                     | actuur maken Factu                                                                             | Jur versturen<br>} Ini<br>€ 60 | koop<br>05,00<br>Subtotaal | Verkoo<br>€ 499,0<br>Korting<br>I excl. btw<br>21% BTW                                | рр<br>00<br>€                                                 | Totaal<br>€ 499,00<br>0,00 °<br>€ <b>412,40</b><br>€ 86,60                           | BTW<br>21%      | - |
| Toevoegen F.<br>Aantal<br>1 st.                                     | actuur maken Factu<br>Omschrijvin<br>Training A                                                | Jur versturen<br>} In<br>€ 60  | koop<br>05,00<br>Subtotaal | Verkoo<br>€ 499,0<br>Korting<br>I excl. btw<br>21% BTW<br>Totaal                      | 90<br>00<br>€                                                 | Totaal<br>€ 499,00<br>0,00 °<br>€ <b>412,40</b><br>€ 86,60<br>€ <b>499,00</b>        | BTW<br>21%      | _ |
| Toevoegen F<br>Aantal<br>1 st.                                      | actuur maken Factu<br>Omschrijvin<br>Training A                                                | jur versturen<br>} In<br>€ 60  | koop<br>05,00<br>Subtotaal | Verkoo<br>€ 499,0<br>Korting<br>I excl. btw<br>21% BTW<br>Totaal                      | ор<br>)0<br>€                                                 | Totaal<br>€ 499,00<br>0,00 9<br>€ <b>412,40</b><br>€ 86,60<br>€ <b>499,00</b>        | BTW<br>21%      | - |
| Toevoegen F<br>Aantal<br>1 st.<br>Layout- en ve                     | actuur maken Factu<br>Omschrijvin<br>Training A                                                | Jur versturen<br>} In<br>€ 6(  | koop<br>05,00<br>Subtotaal | Verkoo<br>€ 499,0<br>Korting<br>I excl. btw<br>21% BTW<br>Totaal                      | op<br>00<br>¢<br>klantnum                                     | Totaal<br>€ 499,00<br>0,00 °<br>€ 412,40<br>€ 86,60<br>€ 499,00<br>mer               | BTW<br>21%<br>% | - |
| Toevoegen F<br>Aantal<br>1 st.<br>Layout- en ve<br>Taal<br>Bedragen | Training A<br>Factur<br>Omschrijvin<br>Training A<br>Training A<br>Nederlands<br>Inclusief btw | Jur versturen<br>} In<br>€ 60  | koop<br>05,00<br>Subtotaal | Verkoo<br>€ 499,0<br>Korting<br>I excl. btw<br>21% BTW<br>Totaal<br>✓ toon<br>per e-n | pp<br>00<br>¢<br>klantnum<br>nail                             | Totaal<br>€ 499,00<br>0,00 °<br>€ <b>412,40</b><br>€ 86,60<br>€ <b>499,00</b><br>mer | BTW<br>21%<br>% | - |

Kies vervolgens bij Factuur sturen voor een factuur e-mail tekst waarin de betalingslink is opgenomen.

| _       |                                                                                                    |                                                                                                    |                 |           |
|---------|----------------------------------------------------------------------------------------------------|----------------------------------------------------------------------------------------------------|-----------------|-----------|
| Factu   | uur e-m                                                                                              | ail                                                                                                    |                 |           |
| 🖋 🗛     | n -                                                                                                  | perfectview <info@perfectview.nl></info@perfectview.nl>                                                                                                    |                 |           |
| Cc 🖉    | :                                                                                                    |                                                                                                    |                 |           |
| N BC    | c                                                                                                    |                                                                                                    |                 |           |
| Onder   | rwerp                                                                                                | Factuur 201900001                                                                                                    |                 |           |
| + Bij   | lagen                                                                                                | Factuur Hermes 201900001.pdf                                                                                                    |                 |           |
| Geach   | hte heer, i                                                                                          | mevrouw,                                                                                                    |                 | 2         |
| F Hierb | ij ontvang<br>Wij verzc<br>- bedrag:<br>- uiterlijk<br>- onder v<br>Zie de fa<br>[BETALIN<br>Neem me | gt u onze factuur.<br>veken u over te maken:<br>: € 499,00<br>: voor: 13-8-2019<br>vermelding van: 201900001<br>ctuur in de bijlage voor meer informatie.<br>IGSLINK]Klik hier om direct te betalen[/BETALINGSLINK]<br>et vragen en / of opmerkingen gerust contact met ons op. |                 |           |
|         |                                                                                                    |                                                                                                    | Concept opslaan | Verzenden |
|         |                                                                                                    |                                                                                                    |                 |           |

Bij het versturen van de e-mail wordt de betalingslink omgezet in een unieke betalingslink voor deze specifieke factuur.

# F. Attenderen

Op het moment dat betaallinks benut worden, worden attenderingen verstuurd bij het gebruik van de betaallinks.

Dit gebeurt op 2 momenten: Als de klant klikt op de betaallink in een factuur e-mail Als de klant de betaling voltooid

De attenderingen worden verstuurd aan gebruikers (die attenderingen wensen te ontvangen) van PerfectView met de volgende rol:

Degene die de factuur e-mail verzonden heeft Degene die de eigenaar is van de verkoopfactuur (of te wel de verkoopfactuur staat in zijn te doen) Degene die de relatiebeheerder is van de relatie die de factuur ontvangt

ledere gebruiker kan persoonlijk bepalen welke attenderingen hij/zij wil ontvangen bij de persoonlijk instellingen \ Notificaties.

| Mollie                                                                                                    |                                                                               |             |                     |
|----------------------------------------------------------------------------------------------------|-------------------------------------------------------------------------------|-------------|---------------------|
| Attenderingen voor Mollie betaa                                                                                              | lacties                                                                       |             |                     |
| Attenderingen kunnen gezon<br>1. de factuurmail hebt verzor<br>2. de verkoopfactuur in jouw<br>3. de relatiebeheerder van de | den worden als je :<br>nden.<br>te doen hebt staan.<br>e factuurrelatie bent. |             |                     |
|                                                                                                    | 1. Afzender                                                                   | 2. Eigenaar | 3. Relatiebeheerder |
| Betaallink geklikt                                                                                                    | $\checkmark$                                                                  | <b>v</b>    | $\checkmark$        |
|                                                                                                    |                                                                               |             |                     |

Voor het instellen van de attenderingen moet wel minimaal attenderen per mail, berichtencentrum of mobiel ingeschakeld zijn bovenaan de notificatie instellingen.

| Als er een activiteit naar mij wordt doorgezet | mail<br>🖂   | berichtencentrum<br>🗊 |  |
|------------------------------------------------|-------------|-----------------------|--|
| Als ik een attendering ontvang                 | $\boxtimes$ | Ð                     |  |

# G. Betalingen

Op het moment dat middels een Mollie betaallink een factuur voldaan is wordt dit vermeld in de tijdlijn van de verkoopfactuur op de betalingsregel.

| Tijdslijn \land |                 |                              |
|-----------------|-----------------|------------------------------|
| Gemaakt         | 12-4-2019 09:31 | PerfectView System User      |
| Verstuurd       | 28-7-2019 15:05 | PerfectView System User naar |
| 1e Herinnering  | -               | -                            |
| 2e Herinnering  | -               | -                            |
| Incasso gestart | -               | -                            |
| Betaling        | -               | -                            |
| 1               | 2               |                              |